一张交通卡在同一时间只能添加到一台设备上的"钱包"App中。更换新 iPhone 后,如何将旧 iPhone 中的交通卡转移到新 iPhone?以下是手动转移的方法。
1.在此前的 iPhone 上,打开"钱包"App,然后轻点你的交通卡。
2.轻点"更多"按钮(...),然后轻点"卡片详细信息"(i)。
3.向下滚动,然后轻点"移除卡片"。轻点"移除"以确认。
4.在新 iPhone 上,打开"钱包"App,然后轻点"添加"按钮。
5.轻点"曾添加过的卡片",然后选取你的交通卡。
6.将你的交通卡添加到新 iPhone 即可。